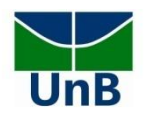

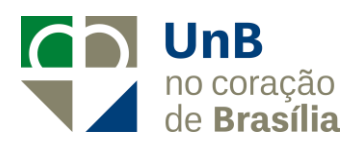

## EDITAL CONJUNTO DEG/DPG Nº 3/2020

Tutoria Especial para Surdos e Surdocegos.

Anexo II

## INSTRUÇÕES PARA ASSINATURA DO TERMO DE COMPROMISSO – Para

os(as) bolsistas.

*Prezado(a) bolsista, siga atentamente todos os passos para realizar com sucesso a sua assinatura.* 

## Etapa 1

**Passo 1:** O(a) professor(a) coordenador(a) do projeto enviará um link, por e-mail, com a liberação para assinatura do documento. **Verifique no e-mail cadastrado no momento da matrícula na UnB.** Conforme o e-mail demonstrado abaixo, clique no link:

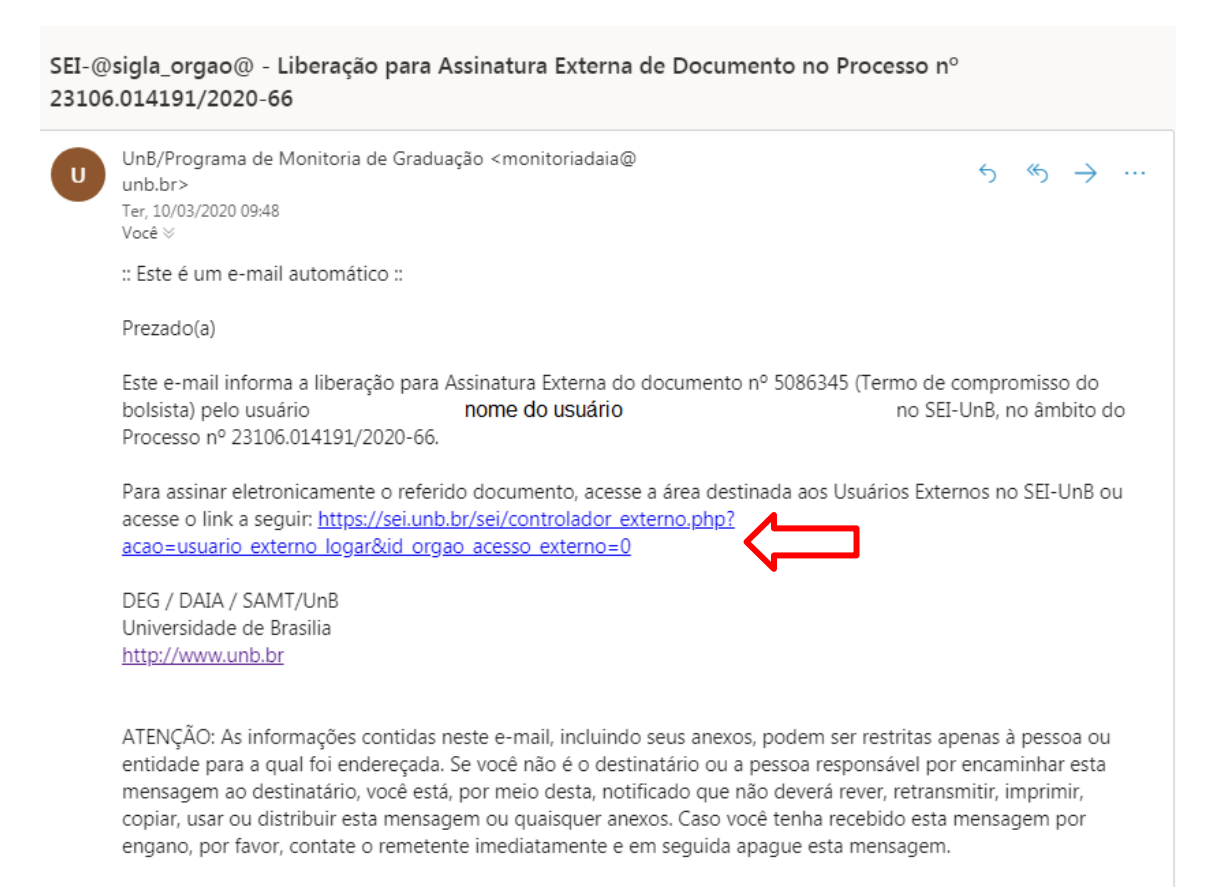

Ou, se preferir, você também pode acessar diretamente pelo site <u>http://www.portalsei.unb.br/</u> e Clicar em na opção "**Usuário Externo e aluno**" que aparece no canto inferior esquerdo da tela:

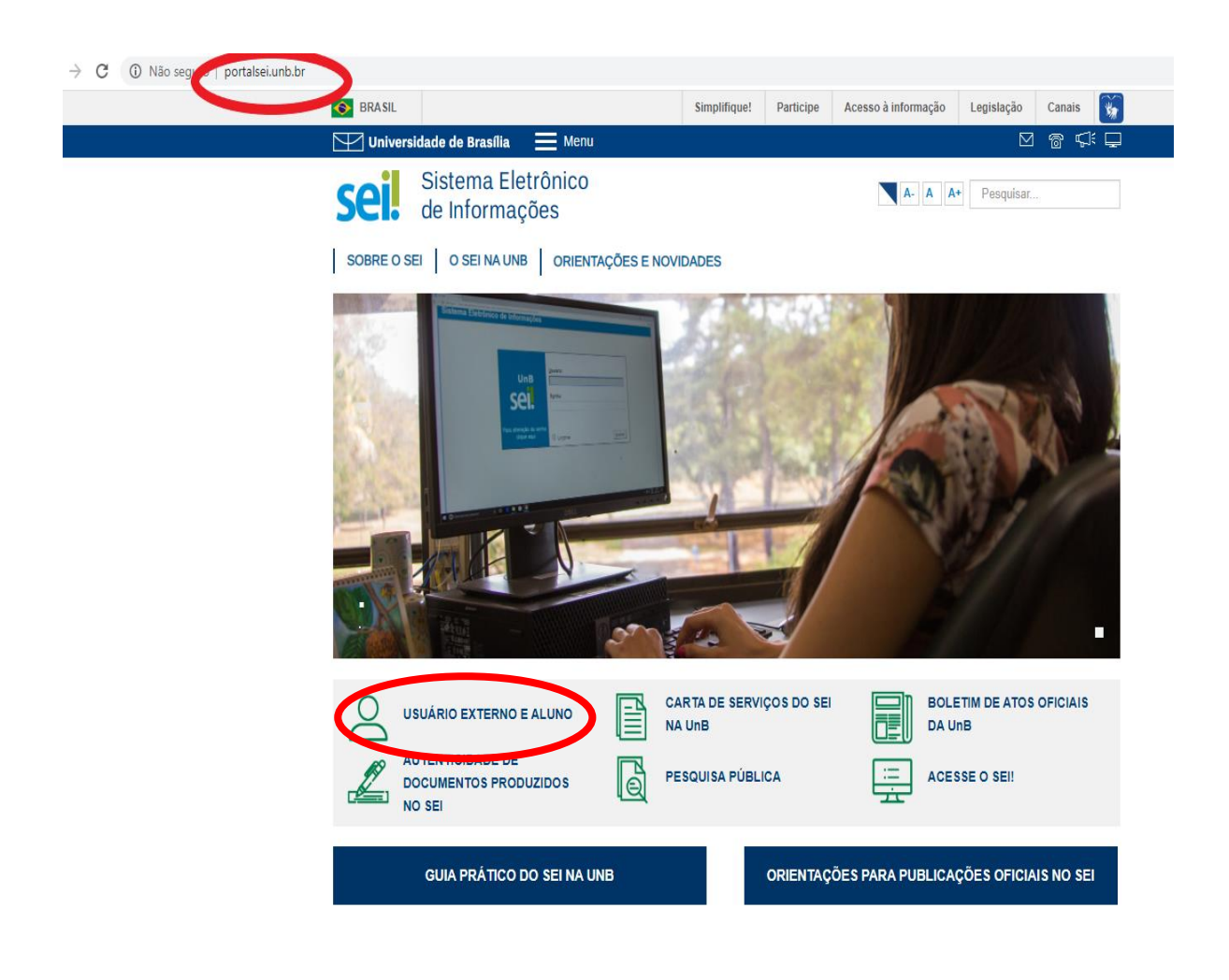

Passo 2: Na tela de *login*, clique em esqueci minha senha:

| Clique agui se voce ainda não esta cadastrado |
|-----------------------------------------------|
|-----------------------------------------------|

**Passo 4:** Após clicar em Esqueci minha senha, você será direcionado para a página onde uma nova senha será gerada. Insira o mesmo e-mail (**que o estudante usou no seu registro de matrícula de graduação**) e, feito isso, clique em "Gerar nova senha".

| < | → C                                     |
|---|-----------------------------------------|
|   | UNIVER SIDADE DE BRASILIA               |
|   | sei.                                    |
|   | Geração de Senha para Usuário Externo   |
|   |                                         |
|   | E-mail:                                 |
|   |                                         |
|   | <u>G</u> erar nova senha <u>V</u> oltar |
|   | 11                                      |
|   |                                         |

Caso nenhum e-mail que você tenha tentado tenha sido identificado pelo sistema, pule para a "Etapa 2", na página 6.

**Passo 5:** Uma outra página será aberta, conforme mostra a figura abaixo, informando que a nova senha foi encaminhada para o e-mail cadastrado:

| usuario_externo_logar&a | acao_origem=usuario_externo                   | _gerar_senha&id_orgao_acesso_externo=0                                                                                              |
|-------------------------|-----------------------------------------------|----------------------------------------------------------------------------------------------------|
|                         | sei.unb.br diz<br>Uma nova senha foi gerada e | enviada para o e-mail                                                                                                    |
|                         |                                               | ОК                                                                                                    |
|                         |                                               | Û                                                                                                    |
|                         | sei!                                          | Acesso para Usuários Externos<br>E-mail:<br>Senha:<br>Confirma Esqueci minha senha<br>Clique aqui se você ainda não está cadastrado |

**Passo 6:** Verifique o seu e-mail. Haverá um link para realizar a troca da senha, conforme a tela abaixo:

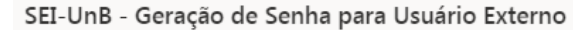

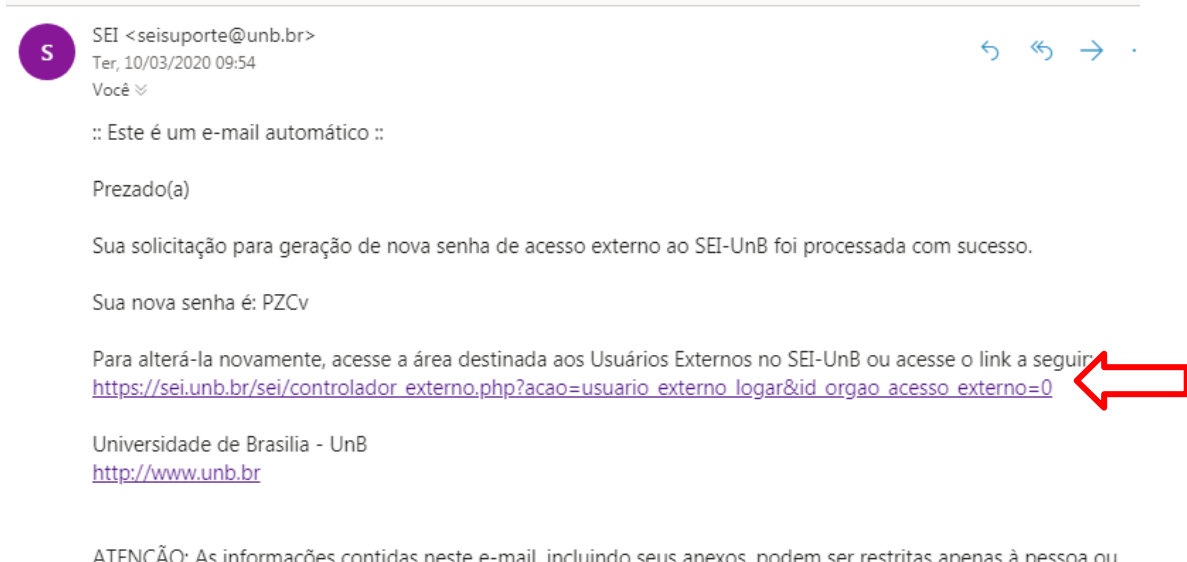

ATENÇÃO: As informações contidas neste e-mail, incluindo seus anexos, podem ser restritas apenas à pessoa ou entidade para a qual foi endereçada. Se você não é o destinatário ou a pessoa responsável por encaminhar esta mensagem ao destinatário, você está, por meio desta, notificado que não deverá rever, retransmitir, imprimir, copiar, usar ou distribuir esta mensagem ou quaisquer anexos. Caso você tenha recebido esta mensagem por engano, por favor, contate o remetente imediatamente e em seguida apague esta mensagem. **Passo 7:** Clique no link. Você será redirecionado para a tela de logjn. Ao digitar o e-mail e a **nova senha**, clique na opção "confirma".

**Passo 8:** A seguir, você deverá clicar no número do documento disponibilizado para assinatura. Conforme abaixo, o documento será o "Termo de Compromisso".

| universidade de Brasilia<br>Sei. |           |                                  |            |
|----------------------------------|-----------|----------------------------------|------------|
| Controle de Acessos Externos     | Û         |                                  |            |
| Processo                         | Documento | Тіро                             | Liberação  |
| 23106.014191/2020-66             | 5086345   | Termo de compromisso do bolsista | 10/03/2020 |

**Passo 9:** Ao selecionar, constarão os dados fornecidos na inscrição. É importante conferir se estão corretos, principalmente os dados bancários (para aqueles que são bolsistas), e também ler todos os itens constantes na declaração.

Em seguida, clique em Assinar, no topo direito da página.

| et. SEI - Documento para Assinatura - Google Chrome       |                                                                   |
|-----------------------------------------------------------|-------------------------------------------------------------------|
| sei.unb.br/sei/controlador_externo.php?acao=usuario_exter | rno_documento_assinar&id_acesso_externo=104161&id_documento=57042 |
| Processo: Documento:<br>23106.014191/2020-66 5086345      | Assinar                                                           |
| Universidade de Brasília                                  | SERVIÇO DE ACOMPANHAMENTO DE MONITORIA E<br>TUTORIA               |
| TERMO DE CO                                               | MPROMISSO DO BOLSISTA                                             |
| EDITAL DEG 6/2020                                         | - PROGRAMA RAIZES 5ª EDIÇÃO                                       |
| Projeto: Programa Raízes de Tutoria de Graduação Edital E | DEG 6/2020.                                                       |
| Vigência do Projeto                                       |                                                                   |
| Início: 13/03/2020                                        |                                                                   |
| <b>Término</b> : 27/11/2020                               |                                                                   |
| Destinação                                                |                                                                   |
| ( ) CCO                                                   |                                                                   |
| ( ) PRJ                                                   |                                                                   |
| Coordenador do Projeto: SAMT                              |                                                                   |
| E-mail: projetoraizes@unb.br                              | Telefone: 3107-0498                                               |
|                                                           |                                                                   |
| IDENTIFIC                                                 | AÇÃO DO VOLUNTÁRIO                                                |

Ao clicar no ícone de assinatura, o estudante deverá colocar a senha novamente para a efetivação.

**Passo 10:** Pronto! Agora é só atualizar o seu documento e conferir se consta a sua assinatura logo ao final do termo.

|                                         | into para riconitatara "coogi                                                                                                 | e chrome                                                                                                    |                                                                                            |
|-----------------------------------------|----------------------------------------------------------------------------------------------------|----------------------------------------------------------------------------------------------------|--------------------------------------------------------------------------------------------|
| 🔒 sei.unb.b                             | r/sei/controlador_extern                                                                                                    | .php?acao=usuario_externo_documento_assinar&id_acesso_externo=1041                                                                                                    | 161&id_documento=5704                                                                      |
| Processo:                               |                                                                                                    | Documento:                                                                                                    |                                                                                            |
| 23106.01                                | 4191/2020-66                                                                                                    | 5086345                                                                                                    |                                                                                            |
| 2. Possuir p                            | erni adequado para ex                                                                                                    | ecutar as atividades descritas em Edital e dedicar-se a execução delas p                                                                                                    | oor, no minimo, o numer                                                                    |
| de horas se                             | manais acima indicado                                                                                                    |                                                                                                    |                                                                                            |
| 3. Estar ci                             | ente que o não cump                                                                                                    | imento das atividades propostas implicará ser incluído no Cadasti                                                                                                    | ro de Inadimplentes d                                                                      |
| Decanato d                              | e Ensino de Graduação                                                                                                    |                                                                                                    |                                                                                            |
| 4. Não terv<br>5. Entrega<br>como inadi | vinculo de parentesco co<br>r relatório final e rela<br>mplente junto ao DEG,                                                 | onsanguineo ou por afinidade até terceiro grau com membros da Coord<br>tórios parciais quando solicitado pela coordenação do Projeto, so<br>arcando com as consequências em editais posteriores.                                                                                                    | denação do Projeto;<br>ob pena de ser incluíd                                              |
| vigência fir<br>deverão co<br>para novo | me de que o presente<br>nal prevista, notificando<br>municar via e-mail para<br>tutor designado, confo                        | poste Compromisso podera ser interrompido/cancelado, por qual<br>o este Centro, formalmente, com a devida antecedência. Em caso d<br><u>projetoraizes@unb.br</u> à equipe técnica do DEG. É obrigatório realizar<br>rme orientação da equipe técnica do DEG. É obrigatória também a                                 | e desistência, os tutore<br>a transição do tutorand<br>entrega de relatório d              |
| trabalho de                             | tutoria realizado.                                                                                                    |                                                                                                    |                                                                                            |
| 7. Serem v                              | erdadeiras as informaçõ                                                                                                    | es prestadas e, também, as informações constantes na Declaração ref                                                                                                    | erente ao tipo de víncu                                                                    |
| a cima india                            | ada, que é parte integr                                                                                                    | unto dosta Tarma                                                                                                    |                                                                                            |
| acima indic                             | ado, que é parte integra                                                                                                    | inte deste Termo.                                                                                                    |                                                                                            |
| acima indic                             | ado, que é parte integri                                                                                                    | etronicamente por Fulana de tal de Oliveira Silva , <b>Usuário Externo</b> , er                                                                                                    | m 10/03/2020, às 10:10,                                                                    |
| acima indic                             | ado, que é parte integra<br>Documento assinado e<br>conforme horário oficia                                                   | etronicamente por Fulana de tal de Oliveira Silva , <b>Usuário Externo</b> , en<br>I de Brasília, com fundamento na Instrução da Reitoria 0003/2016 da Universi                                                                                                    | m 10/03/2020, às 10:10,<br>idade de Brasília.                                              |
| acima indic                             | ado, que é parte integr<br>Documento assinado e<br>conforme horário oficia<br>A autenticidade deste d<br>acao=documento_confe | etronicamente por Fulana de tal de Oliveira Silva , Usuário Externo, er<br>l de Brasília, com fundamento na Instrução da Reitoria 0003/2016 da Universi<br>ocumento pode ser conferida no site http://sei.unb.br/sei/controlador_exterr<br>rir&id_orgao_acesso_externo=0, informando o código verificador 5086345 e | m 10/03/2020, às 10:10,<br>idade de Brasília.<br>no.php?<br>o código CRC <b>9FB301D1</b> . |

## Etapa 2) Apenas para os alunos que não tiveram o seu e-mail identificado

Passo 1: Acesse o site: <u>http://portalsei.unb.br</u>

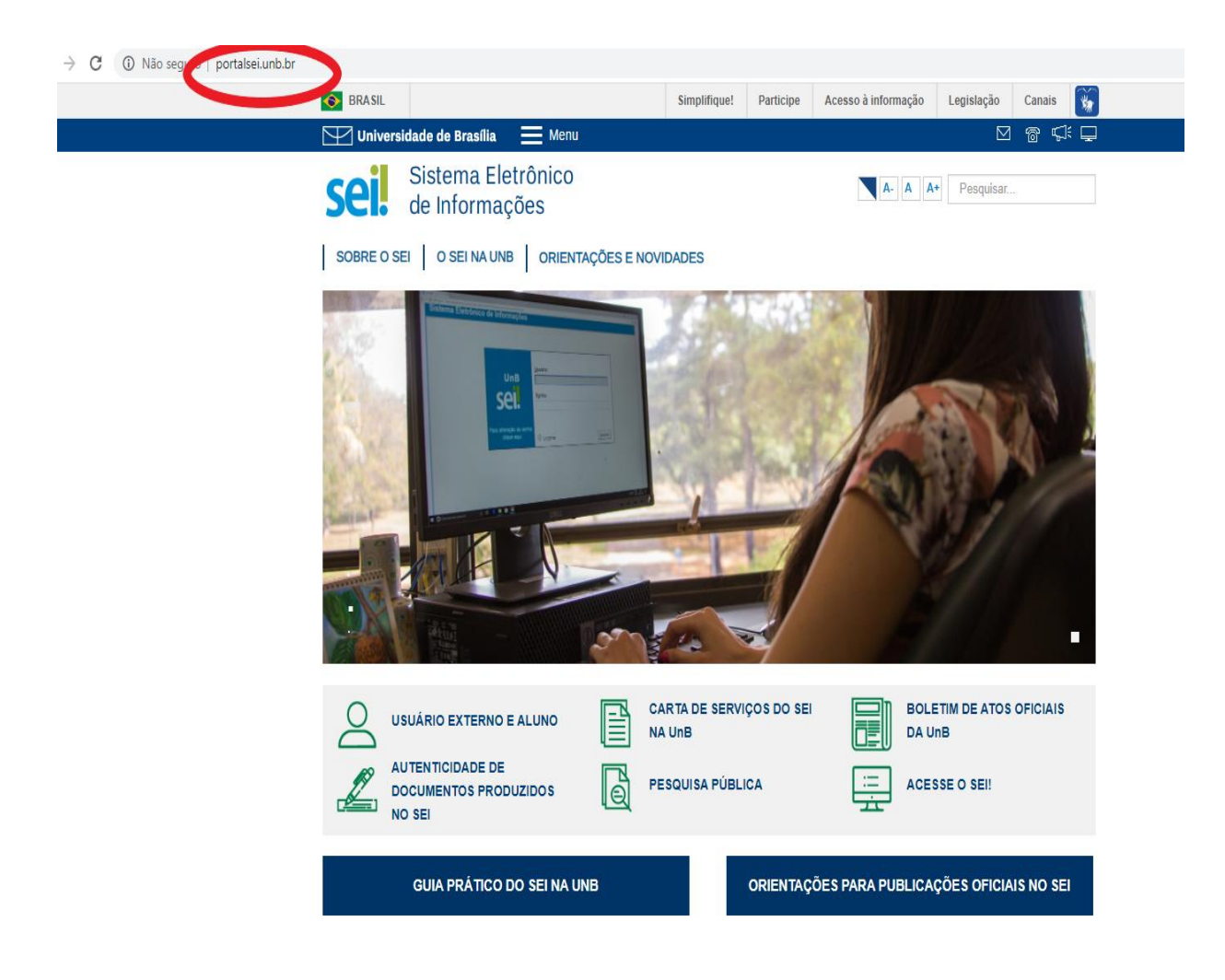

Passo 2) Clique na opção "Usuário Externo e aluno" que aparece no canto inferior esquerdo da tela.

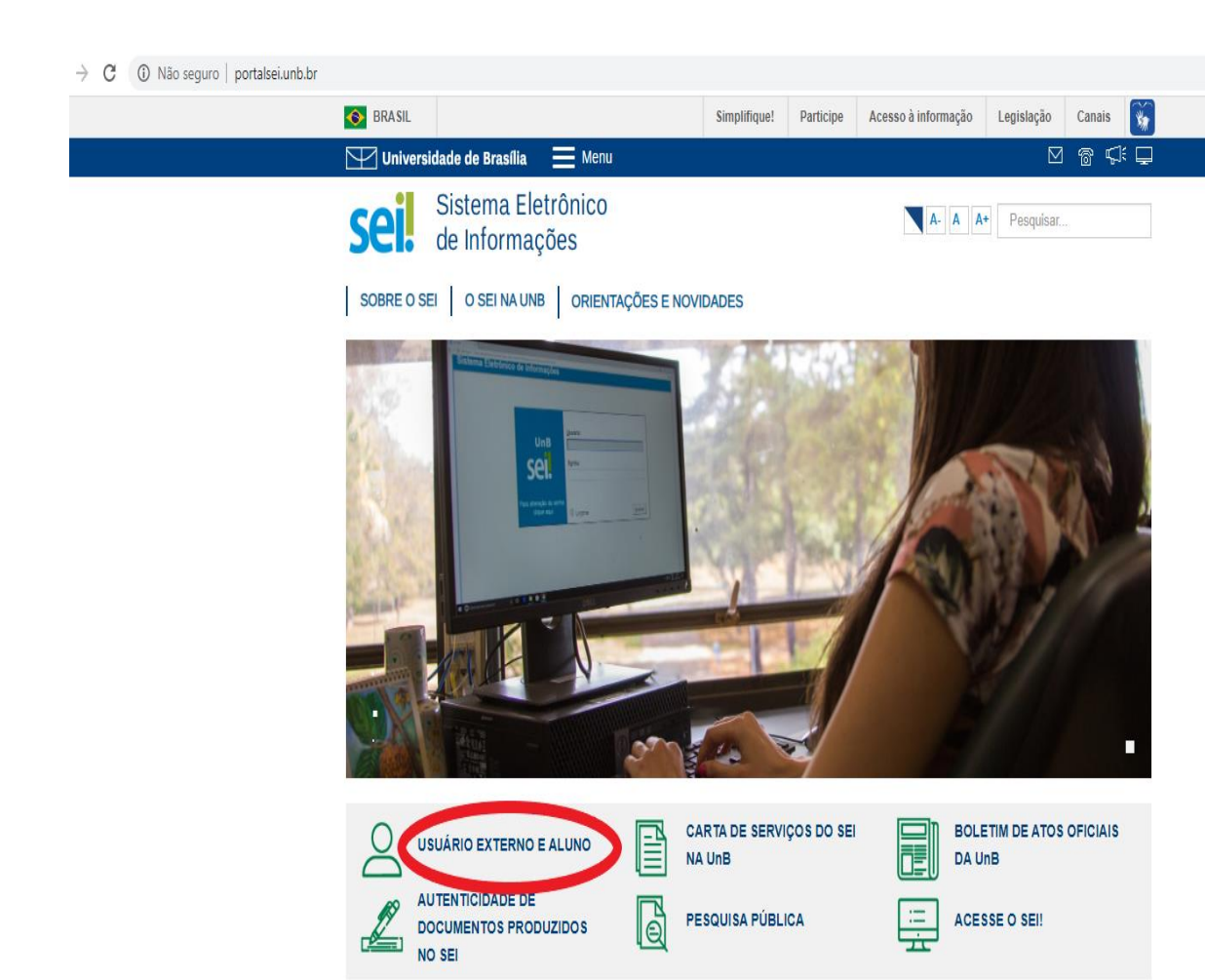

**Passo 3**) Você será direcionado para a página do SEI da Universidade de Brasília com o campo de Acesso para Usuários Externos a ser preenchido. Caso você não tenha cadastro, clique na opção "**Clique aqui se você ainda não está cadastrado**", conforme seta vermelha indicativa na ilustração abaixo.

GUIA PRÁTICO DO SEI NA UNB

|      | Acesso para Usuários Externos<br>E-mail:  |
|------|-------------------------------------------|
| sei! | Senha:                                    |
|      | Qonfirma Esqueci minha senha              |
|      | Clique aqui se você ainda não está cadast |

ORIENTAÇÕES PARA PUBLICAÇÕES OFICIAIS NO SEI

**Passo 4**) Em Cadastro de Usuário Externo, clique na opção "clique aqui para continuar", conforme sinalizado abaixo em vermelho:

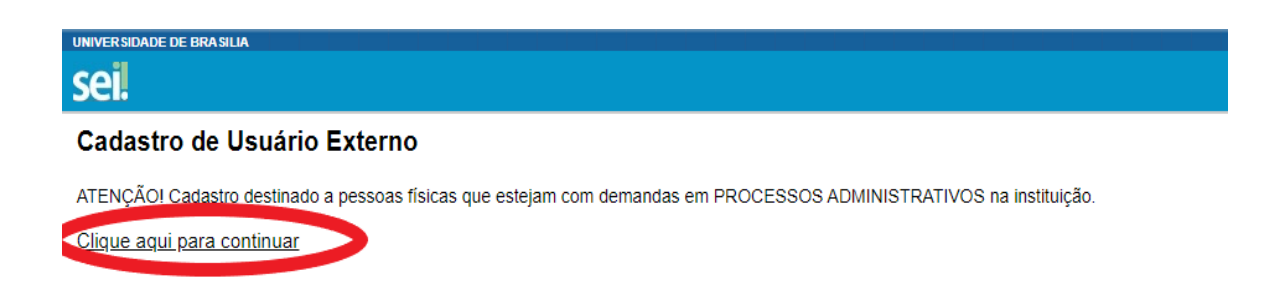

Passo 5) Em Cadastro de Usuário Externo, preencha os "Dados Cadastrais" e os "Dados de Autenticação" com atenção. Lembramos que o e-mail a ser colocado nos "Dados de Autenticação" deverá ser o mesmo e-mail que o estudante usou no seu registro de matrícula de graduação. Após preencher todos os campos corretamente, clique em "Enviar".

| adastro de Usuário Externo                    |                   |                                   |
|-----------------------------------------------|-------------------|-----------------------------------|
| Dadas Codestrais                              |                   |                                   |
| lome do Representante:                        |                   |                                   |
|                                               |                   | Estrangeiro                       |
| PF:                                           | RG:               | Órgão Expedidor:                  |
|                                               |                   |                                   |
| elefone Fixo:                                 | Telefone Celular: |                                   |
| indereço Residencial:                         |                   |                                   |
|                                               |                   |                                   |
| complemento:                                  |                   | Bairro:                           |
| laío: Estado:                                 | Cidado:           | CED:                              |
| Brasil                                        | T                 | V V                               |
| Dados do Autoptiono" o                        |                   |                                   |
| maile                                         |                   |                                   |
| -111a11.                                      |                   |                                   |
| enha (no mínimo 8 caracteres com letras e núm | ros):             |                                   |
|                                               |                   |                                   |
| confirmar Senha:                              |                   |                                   |
|                                               |                   |                                   |
| 13-22                                         |                   | Digite o código da imagem ao lado |
| Enviar                                        |                   |                                   |

**Passo 6)** Após realizar o Cadastro de Usuário Externo, o estudante deverá checar no email cadastrado se recebeu um link que dá acesso à página de *login* do SEI. O link disponibilizará a opção de "Acesso para Usuários Externos" ilustrada a seguir:

| Seil.<br>Senha:<br><u>Confirma</u> Esquedi minha senha<br><u>Clique aqui se você ainda não está cadastrado</u> |
|----------------------------------------------------------------------------------------------------|
|----------------------------------------------------------------------------------------------------|

**Passo 7**) Entre em contato com o (a) coordenador(a) da proposta da qual é bolsista, ele(a) encaminhará uma liberação para o seu e-mail cadastrado. Então, siga a etapa 1.

Quaisquer outros eventuais problemas, estamos à disposição em <u>monitoriadaia@unb.br</u>..

Equipe Serviço de Acompanhamento de Monitoria e Tutoria - SAMT.